# **Updating the Software**

## Update using USB

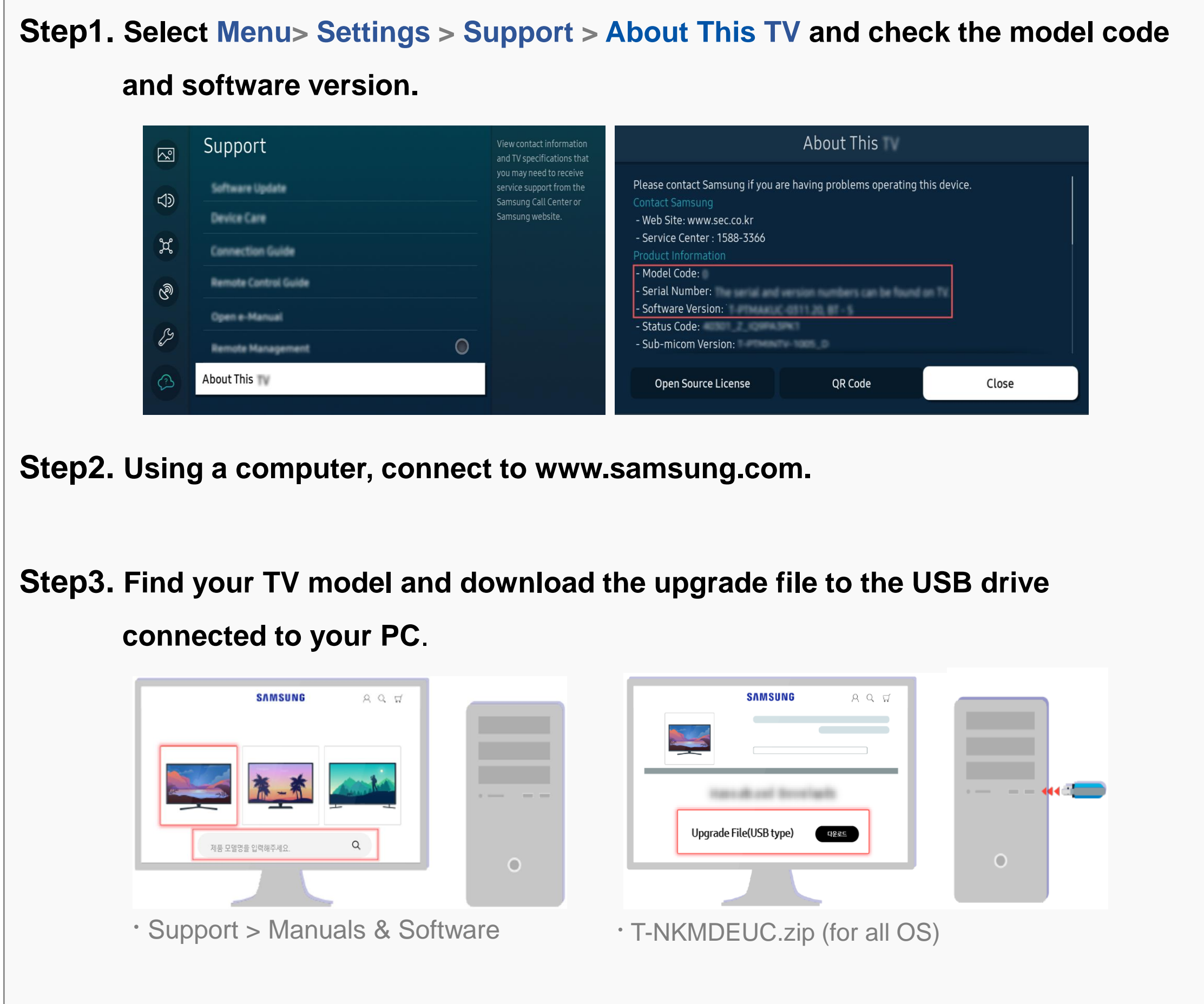

Step4. Unzip the downloaded file stored in the USB drive.

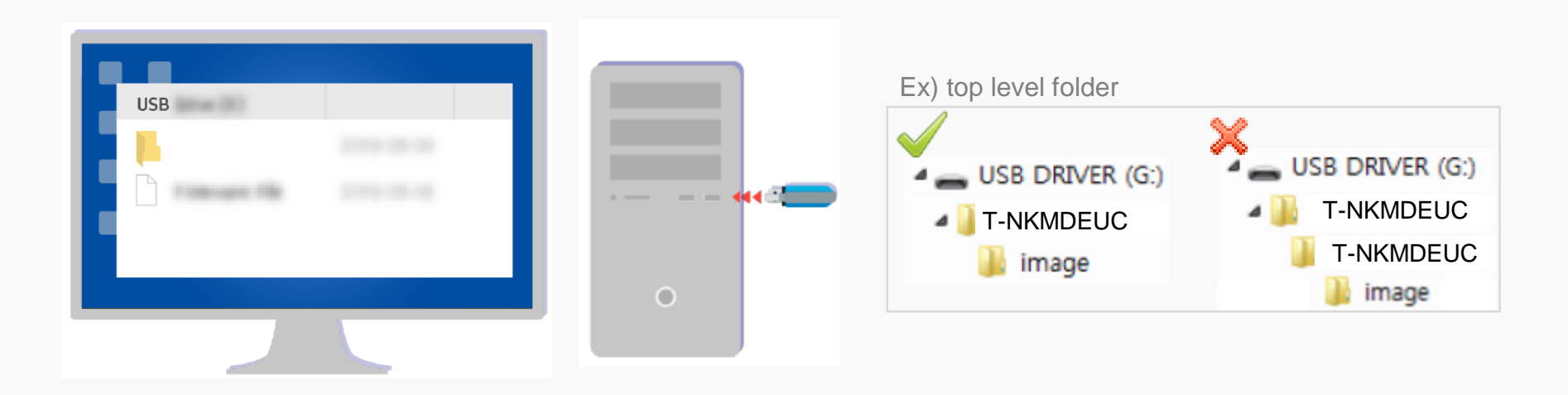

• Save the update package ("image" folder) in the USB drive's top-level folder.

Otherwise, the TV will not be able to locate the update package.

 $\times$  For more information on how to decompress, see the appendix.

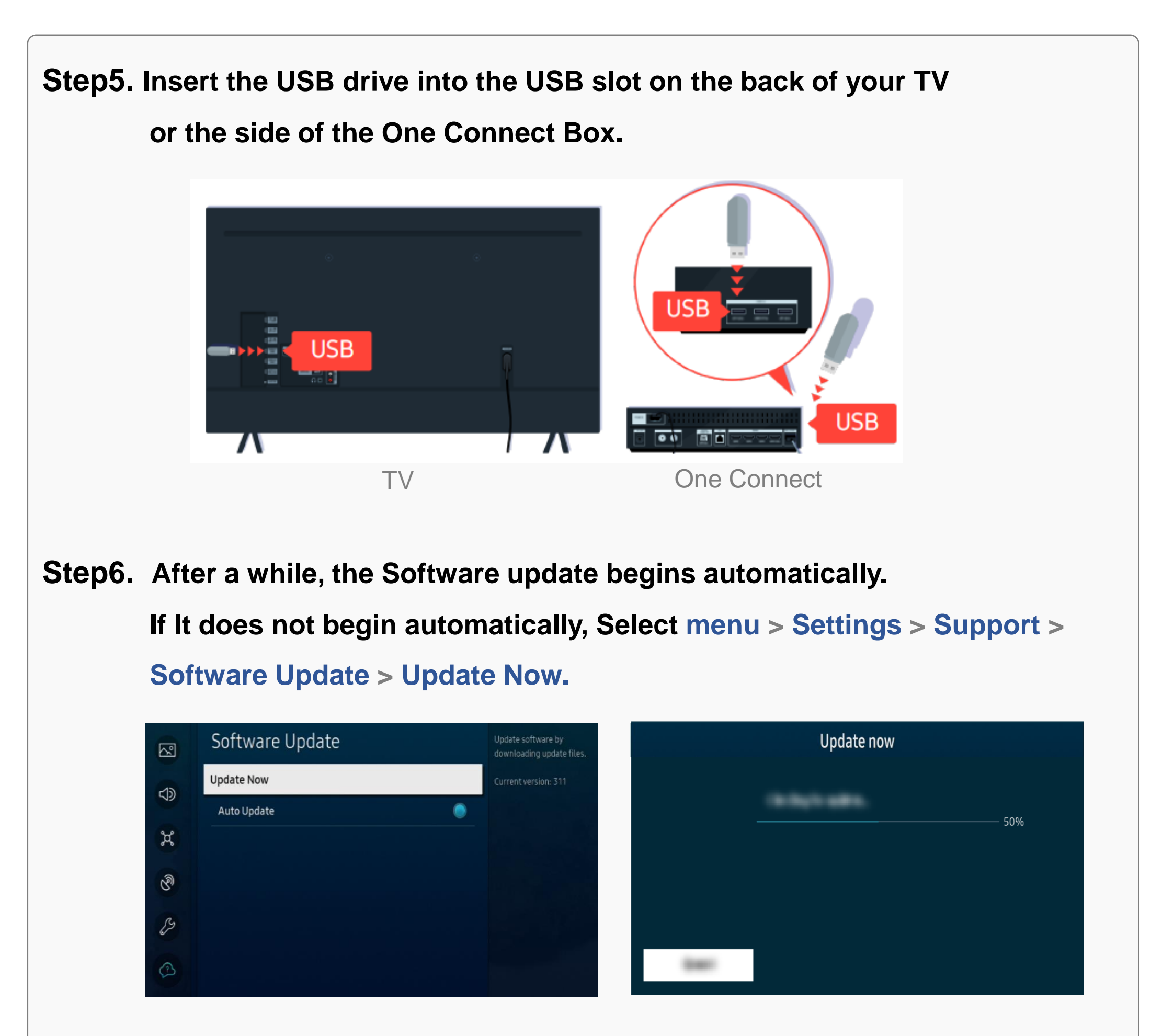

• DO NOT turn off the TV or delete your USB drive until the update is complete.

The TV will turn off and on automatically after completing the software update.

• Video and audio settings may be reset to their defaults after a software update.

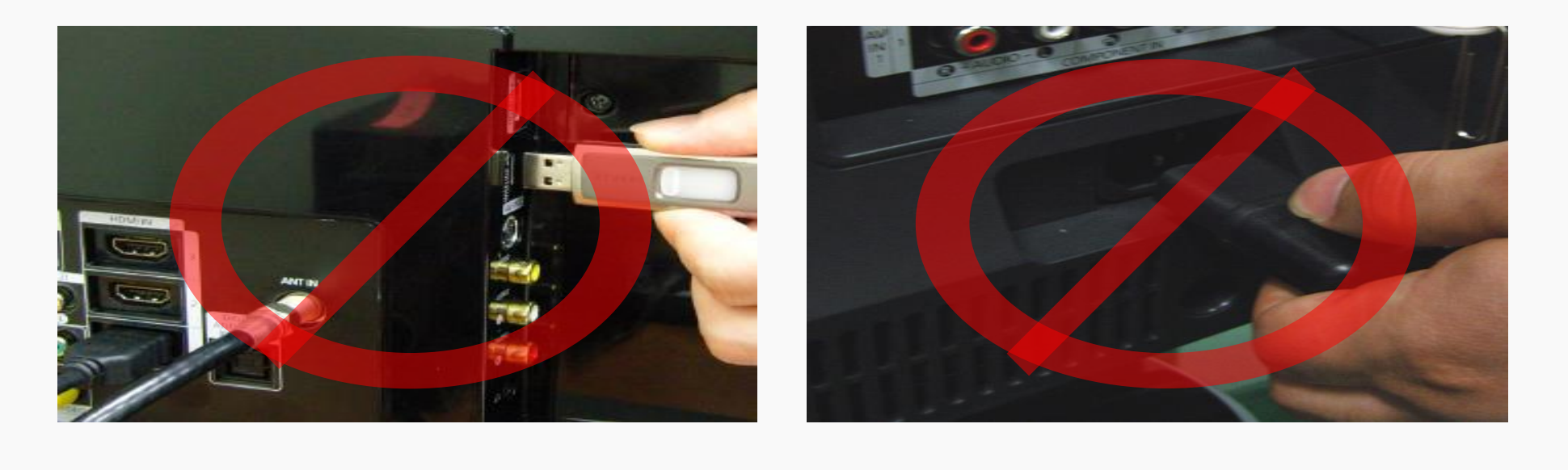

### Update automatically (Network connection is required)

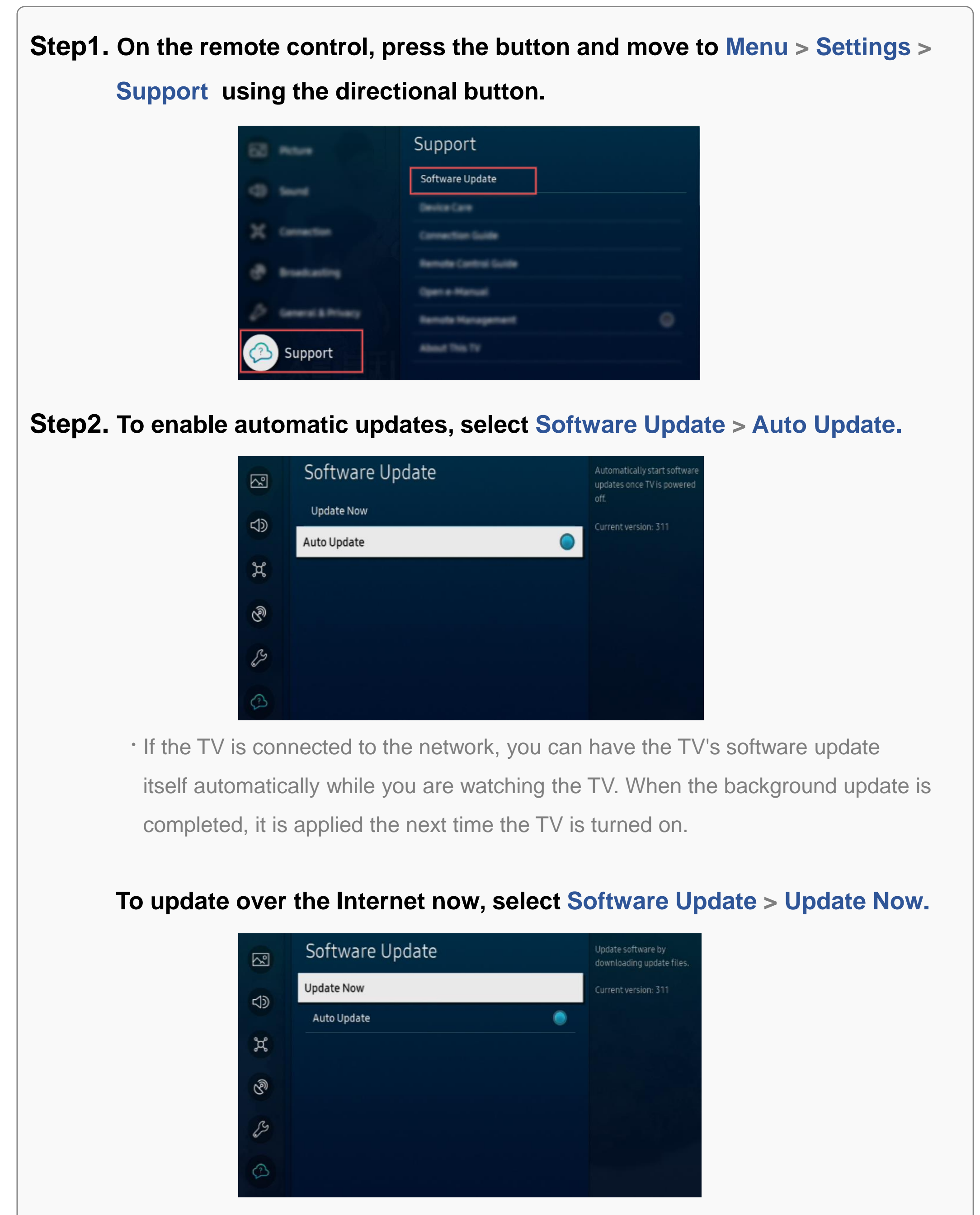

 New updates will be downloaded and installed on your TV. Updates usually take a few minutes, please do not turn off the TV until the update is complete.
 When the update is finished, the TV will restart automatically.

## [Appendix]

## How to prepare the USB Memory Drive (All OS)

#### Case2. Zip file download

Download the firmware file from Samsung.com into your computer.
 File Name : T-NKMDEUC.zip

- Connect the USB Memory Drive to the USB port of your PC.
   Copy the file to USB Memory Drive.
- 3. Follow below steps to extract the file and make a folder for firmware.
  The folder should have same name with the file and exist in the root directly
  X An extracting process might be different by application in PC
- 3-A. Click the file and 'Extract All...'. Then select USB driver that files will be extracted.

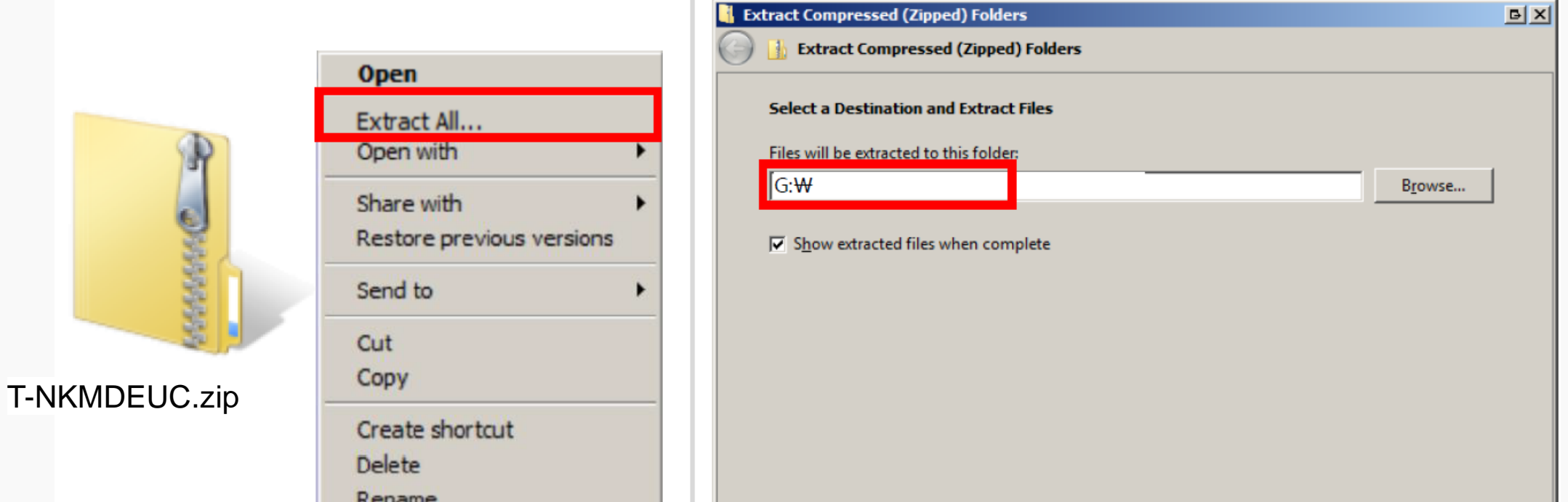

| Properties | Extract Cancel |
|------------|----------------|
|            |                |

#### 3-B. Make sure that USB Driver has a folder named 'T-NKMDEUC'

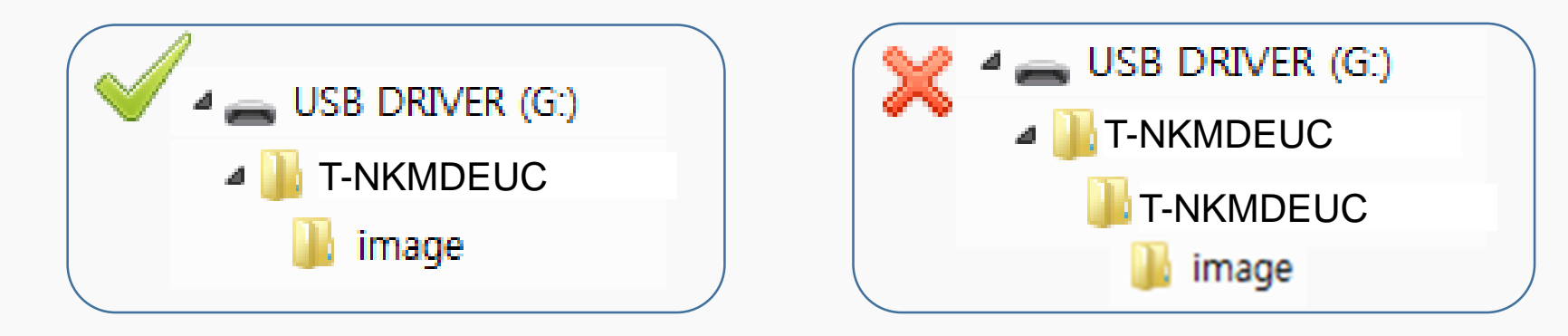

4. Safely disconnect the USB memory drive by clicking in 'Safely Remove' in Task Bar.